## Zoom参加・操作方法 (PC)

● はじめに

・予めZoomアプリのダウンロードをお願いします。

・イヤホン付属のマイクはご利用いただけます。

・Wi-Fi環境の中で参加することをおすすめします。

●参加方法

前日の夕方にメールで、

参加URL、ミーティングID、パスコードをお送りします。 参加方法は2つありますので、どちらかでご参加ください。

オンラインバスツアー

Zoomミーティングに参加する https://zoom.us/j/92881867145? pwd=ZG1sQVBWZTBhQ2NgY3IvN0FOOEF uUT09

ミーティングID: <u>928 8186 7145</u> パスコード: jz9dxF

> Something New! Smile&Hospitality

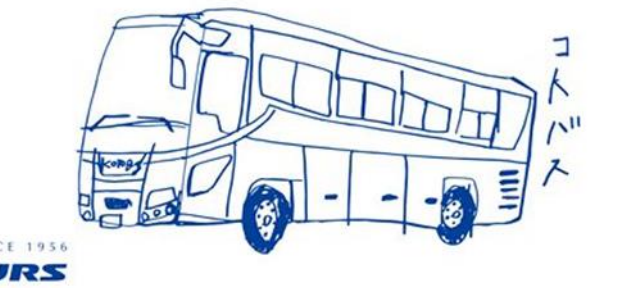

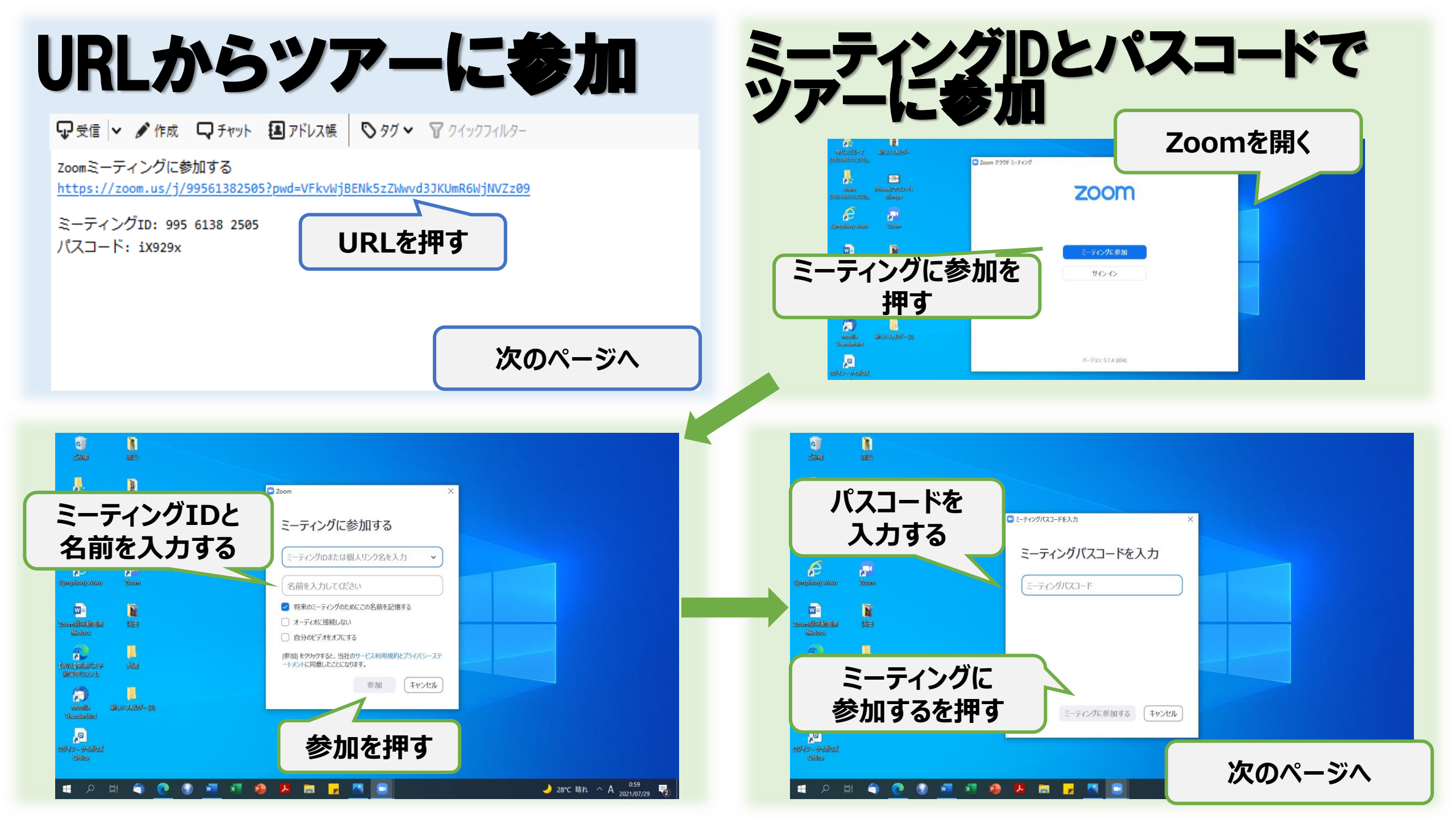

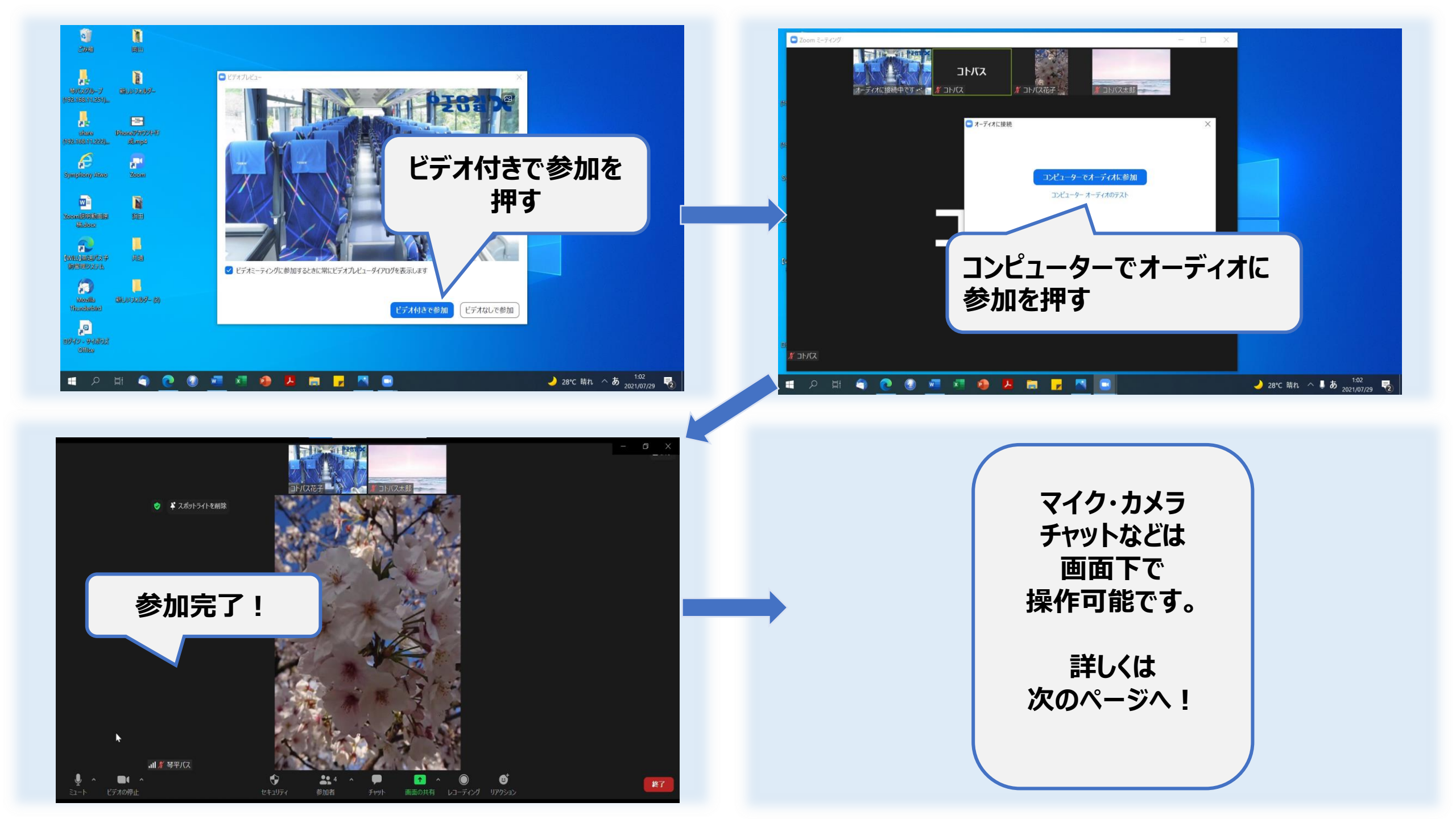

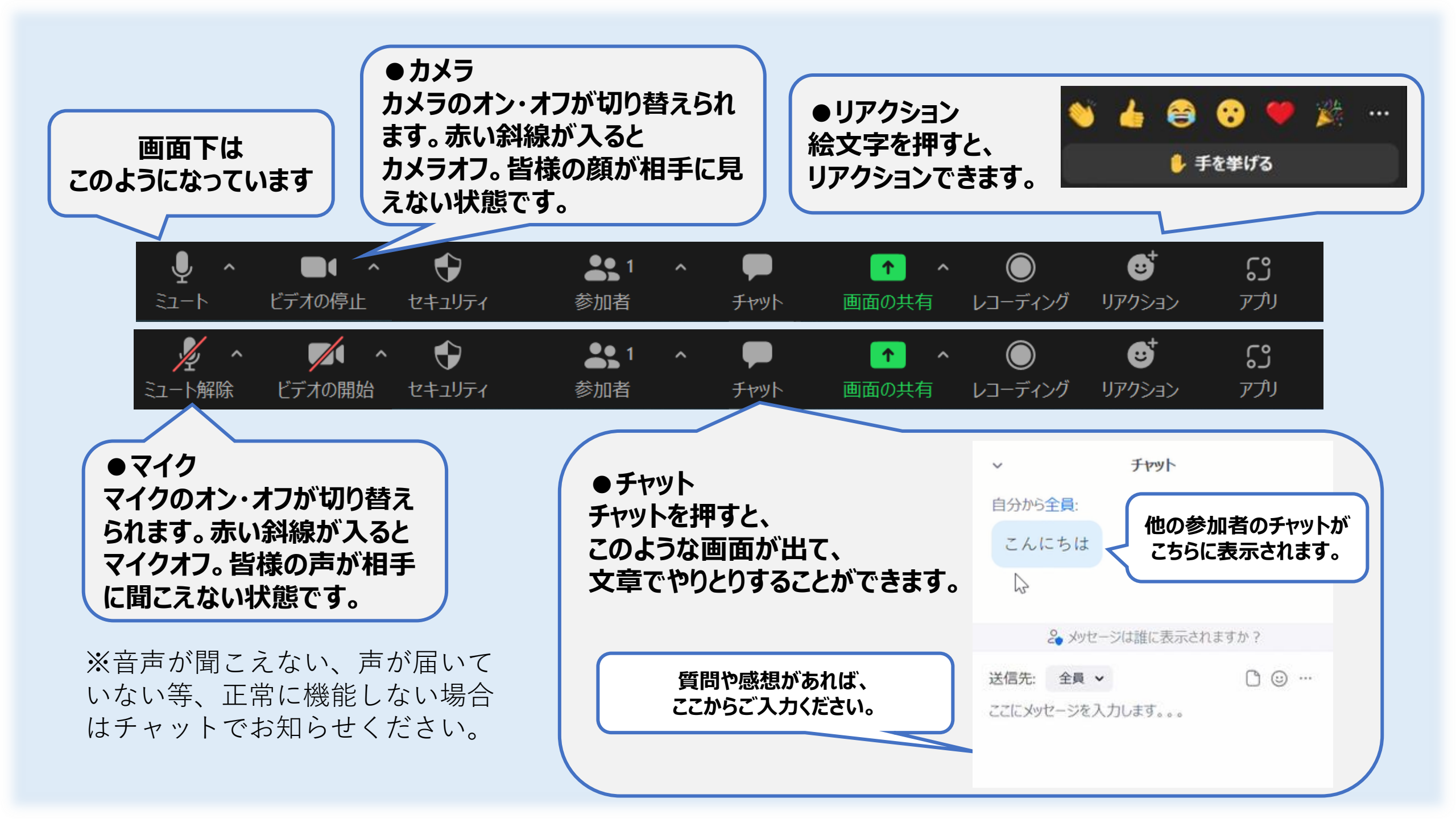

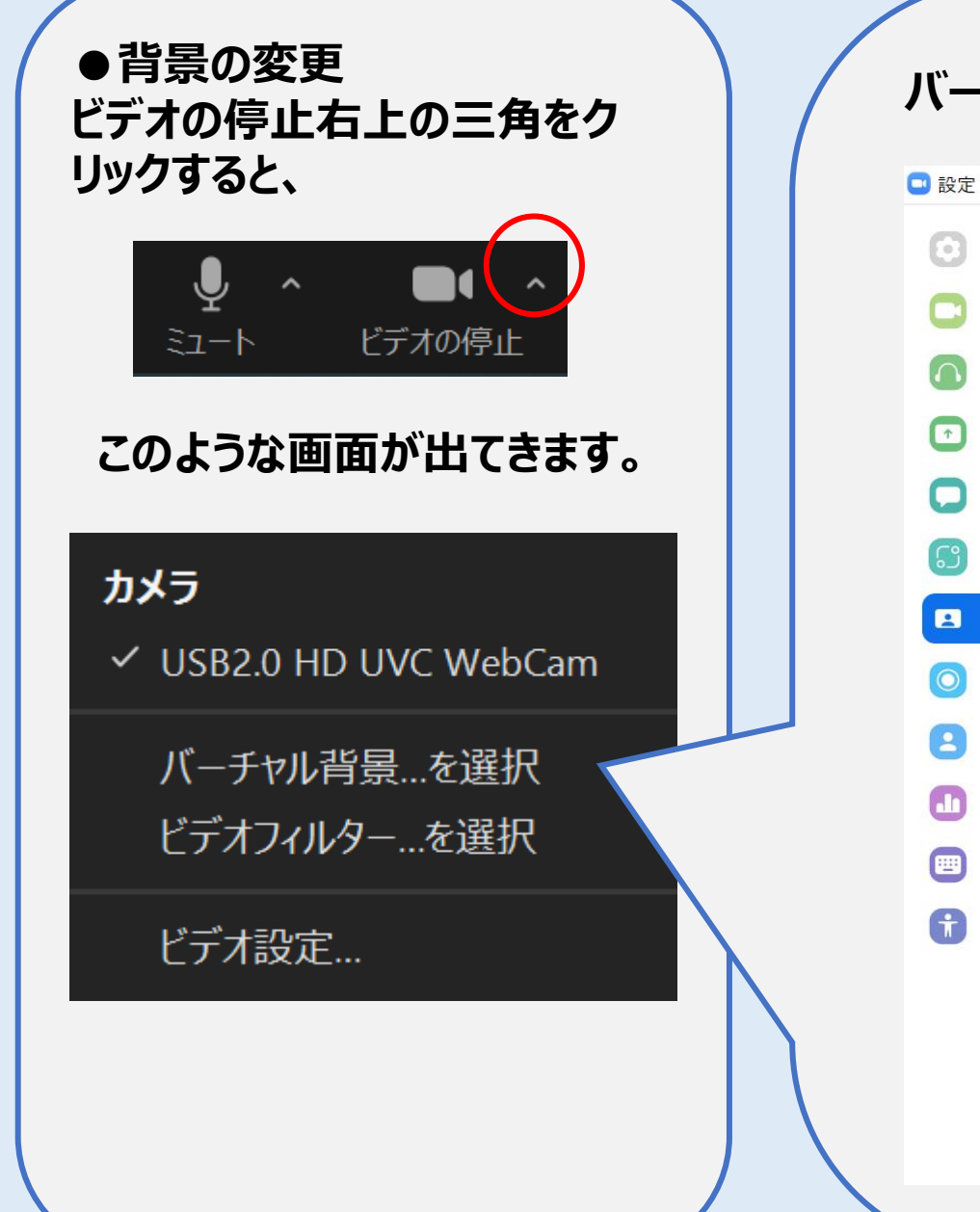

## バーチャル背景を選択をクリックすると、このような画面になります。

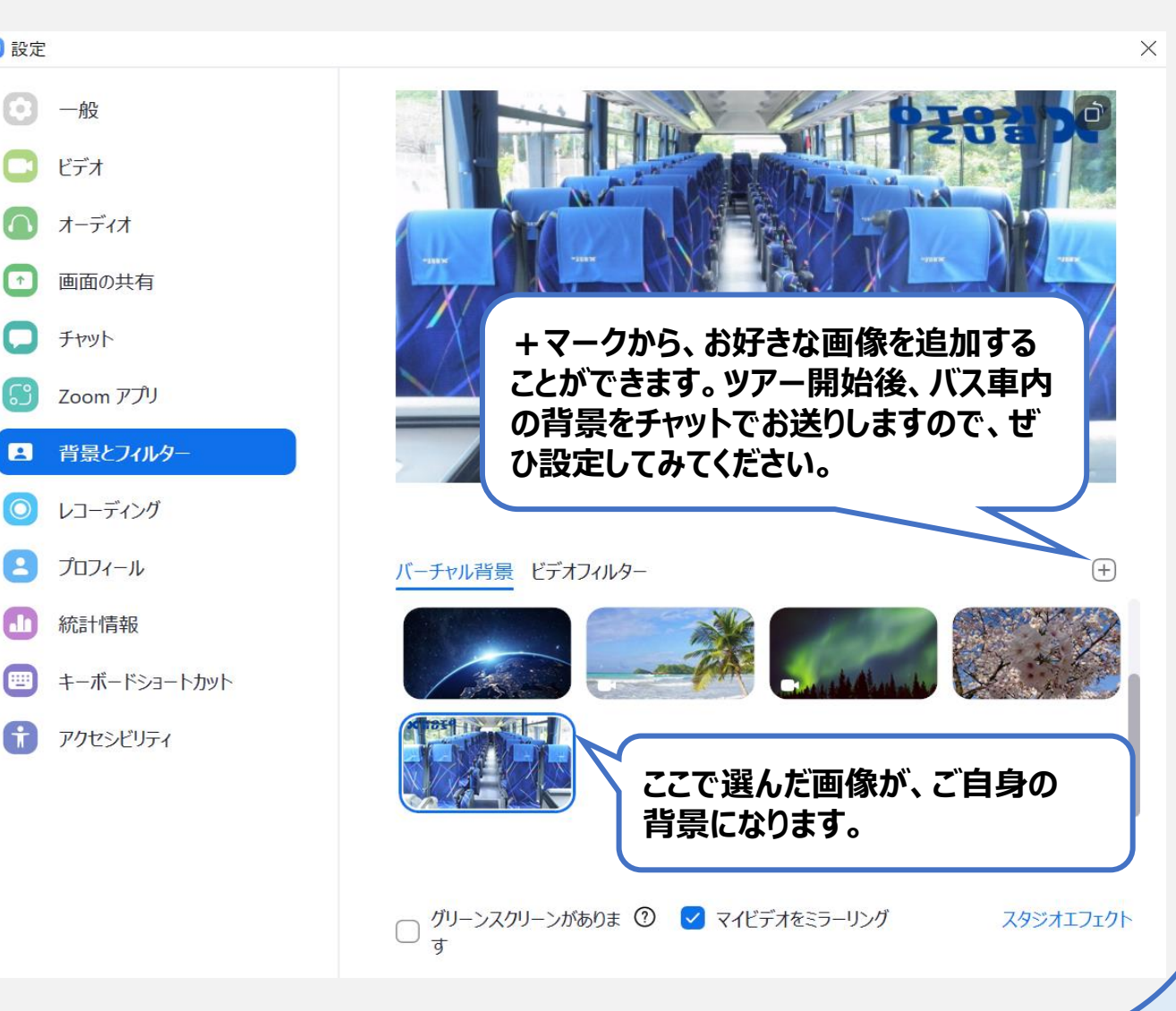

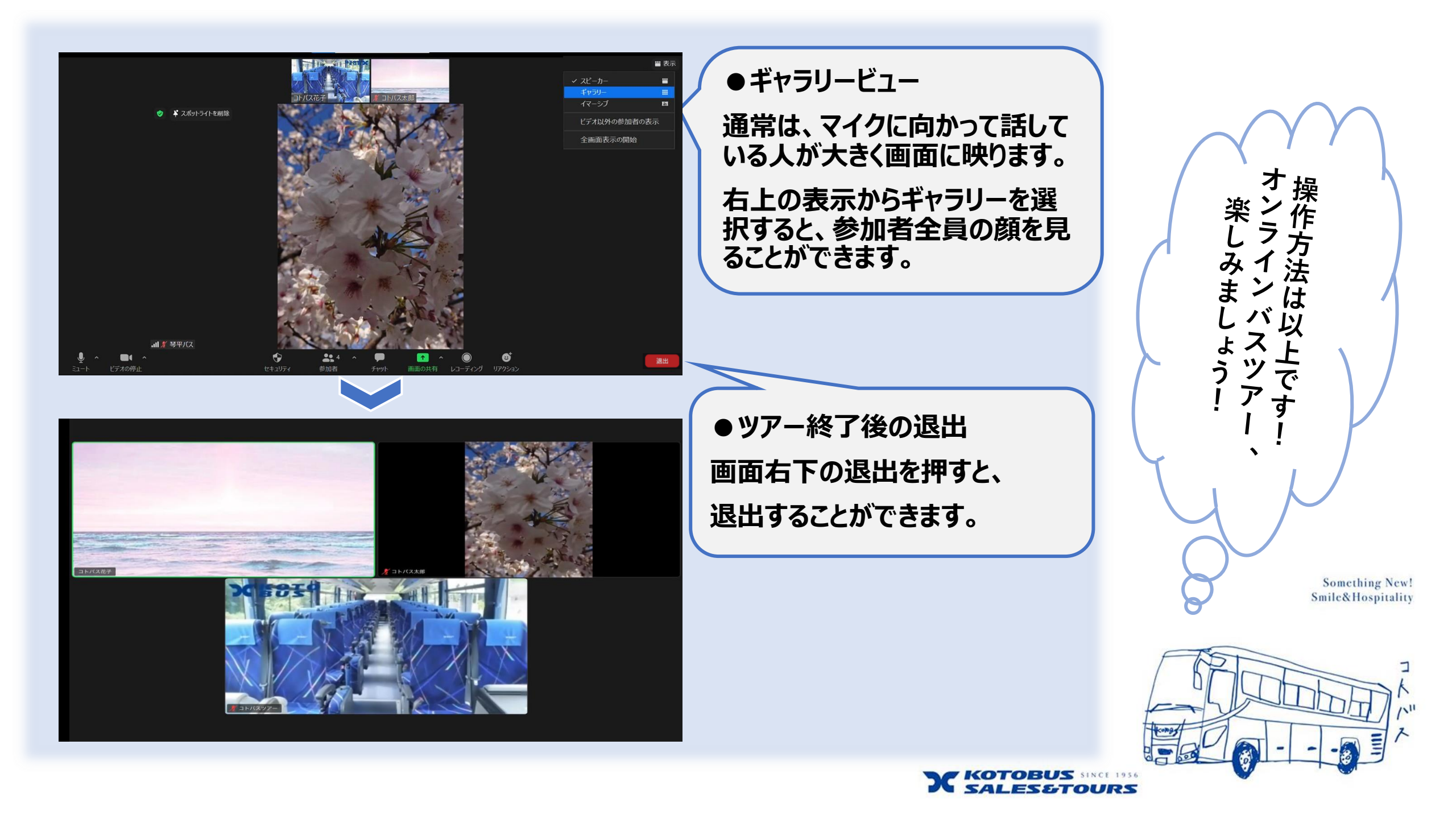